'I have come that they may have life, and have it to the full.' John 10:10

# YOU can achieve a 'McAuley Home

REWARDS stone... Newsletter i53 Time... Newsletter i52 Fledged... Update on Government Plan to Rebuild... Lockdown Announcement... DfE Free School Meals Update... Mental Health Servic

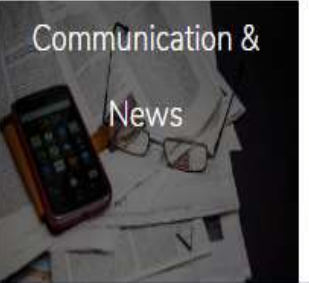

https://www.mcauley.org.uk/index.php/information-for-parents-and-carer

**MCAULEY** 

HOME

The

**Our School** 

**McAULEY** 

**Catholic High School** 

and Sixth Form DONCASTER

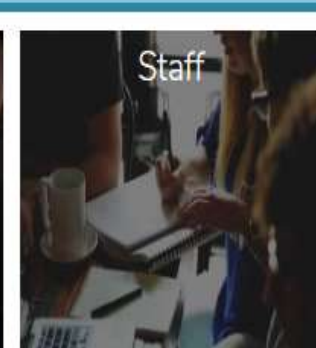

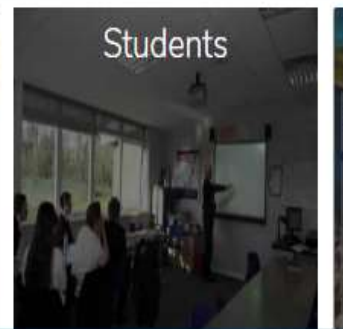

<sup>-ollow us on...</sup> rning star

## Parents

Looking after your well-being

arents' & Open Evenings

STREET, STREET, STREET

Sixth Form

On www.mcauley.org.uk homepage click here

| Y9-11 Sept 2020            |                                                                                                    |
|----------------------------|----------------------------------------------------------------------------------------------------|
| New Y7 and Y8<br>Sept 2020 | Holidays in Term Time - Information for Parents/Carers                                                              |
| PE Kit ¥                   |                                                                                                    |
| Term Dates                 | support with using the site, please contact us.                                                                     |
| School Day                 | We welcome feedback on any other features that you would like to see included in our website. If you require any    |
| Parents' Evenings          | you. More information about home-school communication is available here.                                            |
| Revision Guidance          | have provided us with. If, however, you have advised us that you would prefer paper copies then these will be po    |
| Extended Learning 🗸        |                                                                                                    |
| Letters to Parents         | parents' evenings.                                                                                                  |
| Attendance                 | Here you will find a range of important information including evamination instructions, school bus links and datail |
| Carers                     | Information for Parents and Carers                                                                                  |

You are here: Home 🖡 PE Kit

| Attendance<br>Letters to Parents<br>Extended Learning<br>Revision Guidance | NEWY7 AND<br>Y8 SEPT 2020 |
|----------------------------------------------------------------------------|---------------------------|
| Parents' Evenings                                                          |                           |
| School Day                                                                 |                           |
| Term Dates                                                                 |                           |
| PE Kit                                                                     |                           |
| Ofsted Parent View                                                         |                           |
| Examination Instructions                                                   |                           |
| Communicating with School                                                  |                           |
| Supporting Students                                                        |                           |
| Uniform                                                                    |                           |

Alternatively, if you click on "PE Kit" you then need to click here

| nformation for Parents and<br>Carers | New Y7 + 8 September 2020 PE Kit |                                   |  |
|--------------------------------------|----------------------------------|-----------------------------------|--|
| Attendance                           |                                  |                                   |  |
| Letters to Parents                   | Boys                             | Girls                             |  |
| Extended Learning                    | Compulsory                       | Compulsory                        |  |
| Revision Guidance                    | McAuley Navy Blue T-Shirt        | McAuley Navy Blue T-Shirt         |  |
| Parents' Evenings                    | Plain Navy Blue Football Shorts  |                                   |  |
| ichool Day                           | Plain Navy Blue Football Socks   | Plain Navy Blue Football Shorts   |  |
| erm Dates                            |                                  |                                   |  |
| PE Kit                               | White Trainer Socks              | and/or                            |  |
| Ofsted Parent View                   |                                  | Plain Navy Blue Sports Leggings   |  |
| xamination Instructions              | Trainers                         | and/or                            |  |
| Communicating with School            | Football Boots with studs        | Plain Navy Blue Tracksuit Bottoms |  |
| upporting Students                   |                                  |                                   |  |
| Jniform                              | Shin pads                        | Plain Navy Blue Football Socks    |  |

This page gives you all the information you need about our PE kit.

Scroll down the page to see all the information and the link to our suppliers

| Medicines in School                                                                               |                                                                                                    | White Trainer Socks                 |  |  |
|---------------------------------------------------------------------------------------------------|----------------------------------------------------------------------------------------------------|-------------------------------------|--|--|
| Transport in School                                                                               | Optional                                                                                                    |                                     |  |  |
| Catering & School Meals                                                                           |                                                                                                    | Trainers                            |  |  |
| PTA                                                                                               | McAuloy 1/ Zin Ton                                                                                                    | Eastball Posts with stude           |  |  |
| Lifelong Learning                                                                                 | MCAuley 94 Zip Top                                                                                                    | Pootball Boots with study           |  |  |
| Diocese of Hallam                                                                                 |                                                                                                    | Shinpads                            |  |  |
|                                                                                                   | Plain Navy Blue Tracksuit Bottoms                                                                                         |                                     |  |  |
|                                                                                                   |                                                                                                    | Optional                            |  |  |
|                                                                                                   |                                                                                                    | McAuley ¼ Zip Top                   |  |  |
|                                                                                                   | Click here to order your PE Kit<br>*IMPORTANT NOTICE*                                                                     |                                     |  |  |
| Tou must buy the McAuley Maky maining top and it is only available from the link above.           |                                                                                                    |                                     |  |  |
|                                                                                                   | The plain navy shorts, leggings, socks and tracksuit bottoms are also available from the link above but you can buy these |                                     |  |  |
|                                                                                                   | items from elsewhere if you wish.                                                                                         |                                     |  |  |
|                                                                                                   | You can buy the optional McAuley ¼ Zip top but that item is                                                               | only available from the link above. |  |  |
| The information here, in addition to the table of items above, is vital so please read carefully. |                                                                                                    |                                     |  |  |

As you can see please click here and you will be taken to our suppliers website

ABOUT US FAQ'S WHAT'S NEW?

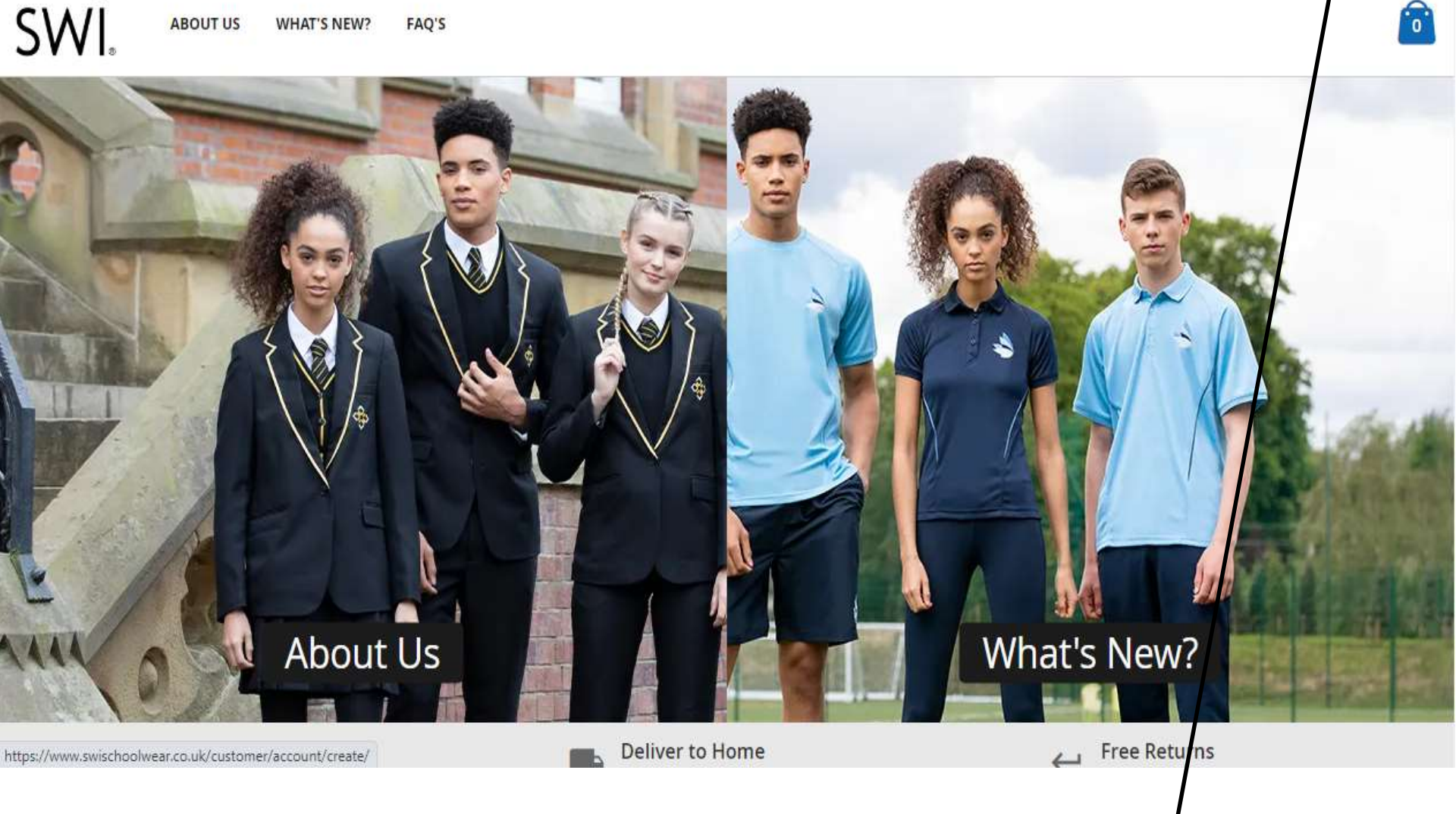

To order you must first create an account. To do this please click here.

## Register

To register for a SWI Direct to Parents account, please fill out the form below and click the 'Complete Registration'

## Your Details

Title \*

Please select ...

 $\sim$ 

First Name \*

Last Name \*

Email \*

Your email address will be used to login to your account.

## Fill out the form

Mobile \*

We use your mobile to send delivery notifications.

#### Password \*

Confirm Password \*

Password Strength: No Password

### Add your Student(s) Details

First Name \*

Last Name \*

Your students name is only used to identify their order when using the "Deliver to School" option. If you are not planning on using this service, feel free to enter a false name, e.g Child One.

#### Gender \*

#### Please select...

Your students gender is used to show gender specific products. If you would not like to filter products based on gender, please select "Prefer not to say".

Choose a School \*

The McAuley Catholic High School

Add Student +

#### Your students:

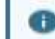

#### You must add at least one student

Your child's details will be used if you select the delivery into school option when placing an order.

Yes I would live to be kept up to date with latest news and offers from Schools and Banner Group.

Don't worry, we always treat your personal details with the utmost care and will never sell them to other companies outside of the Banner group for marketing purposes. See our Privacy Policy to find out more.

#### Complete Registration

### Make sure you click here before clicking "Complete Registration"

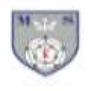

0

## The McAuley Catholic High School

Cut-off for delivery into School is Tuesday 18th July for collection on Friday 21st July. School delivery will commence from Monday 4th September.

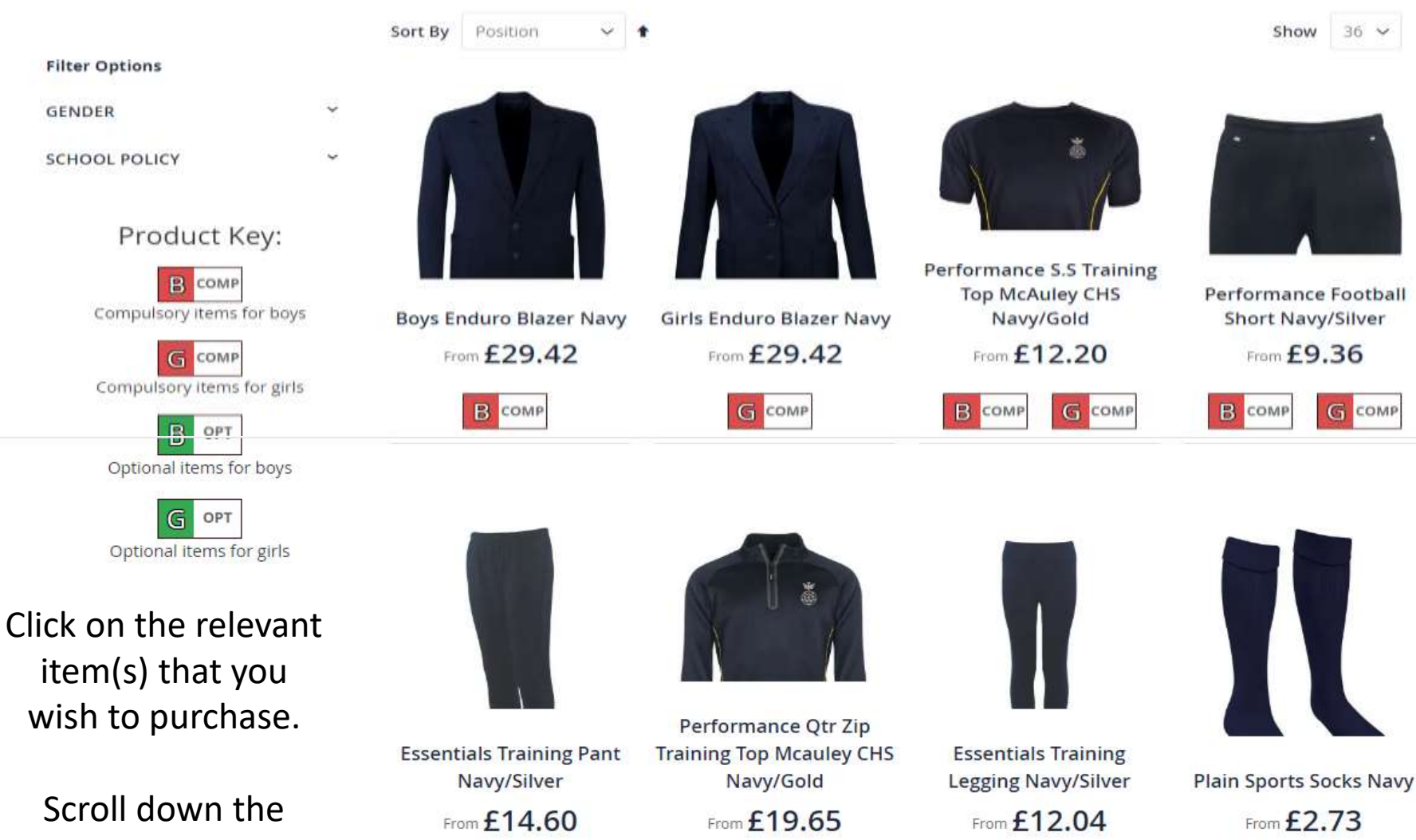

page to see all items available.

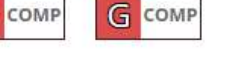

B

орт G орт

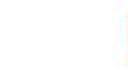

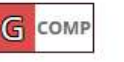

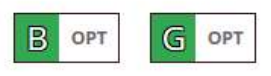

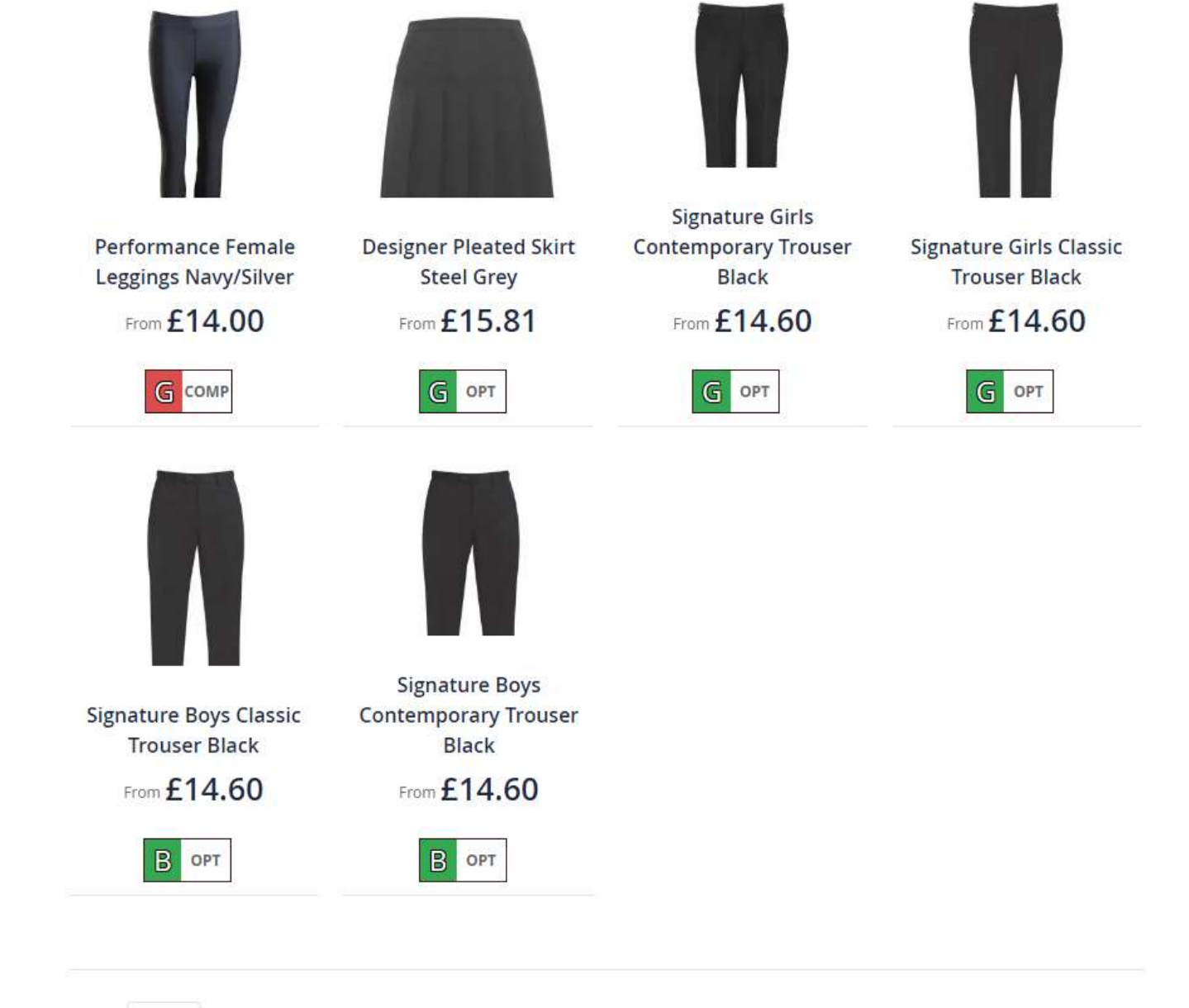

Show 36 ~

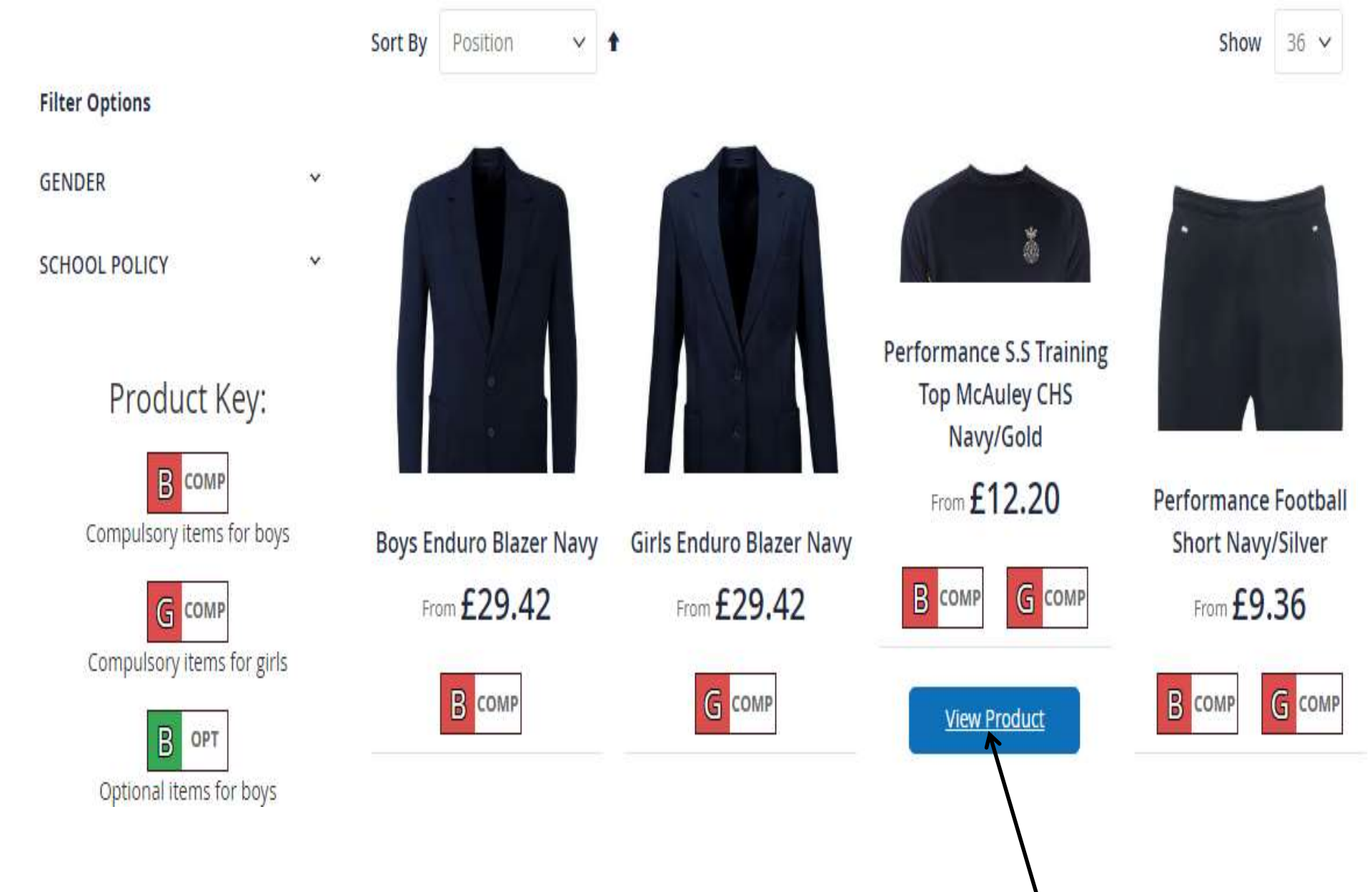

To choose the size and quantity required of an item click here

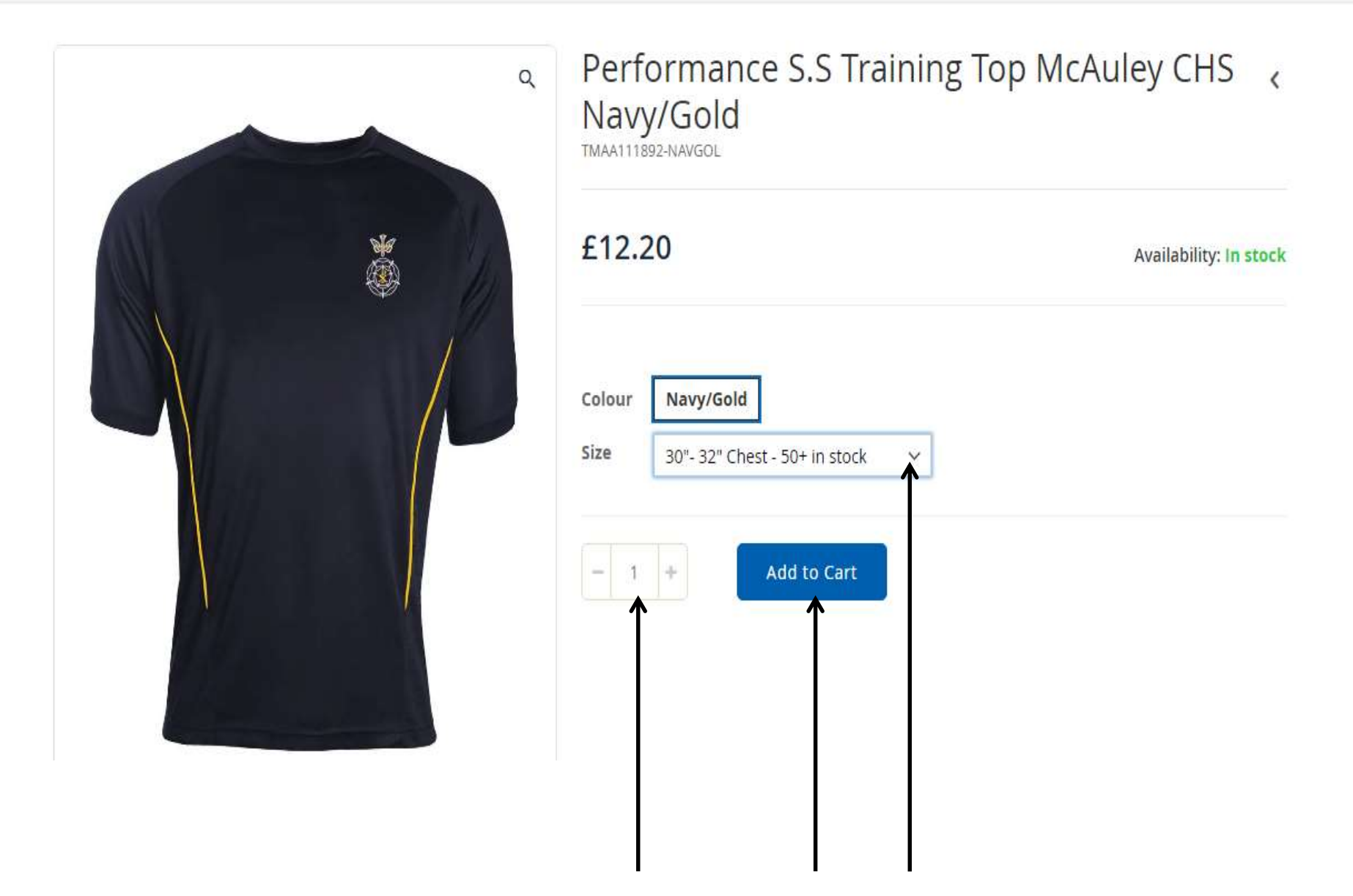

You can choose the size and quantity required and add to your cart.

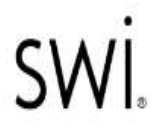

£43.94

HOME > SCHOOL STORE

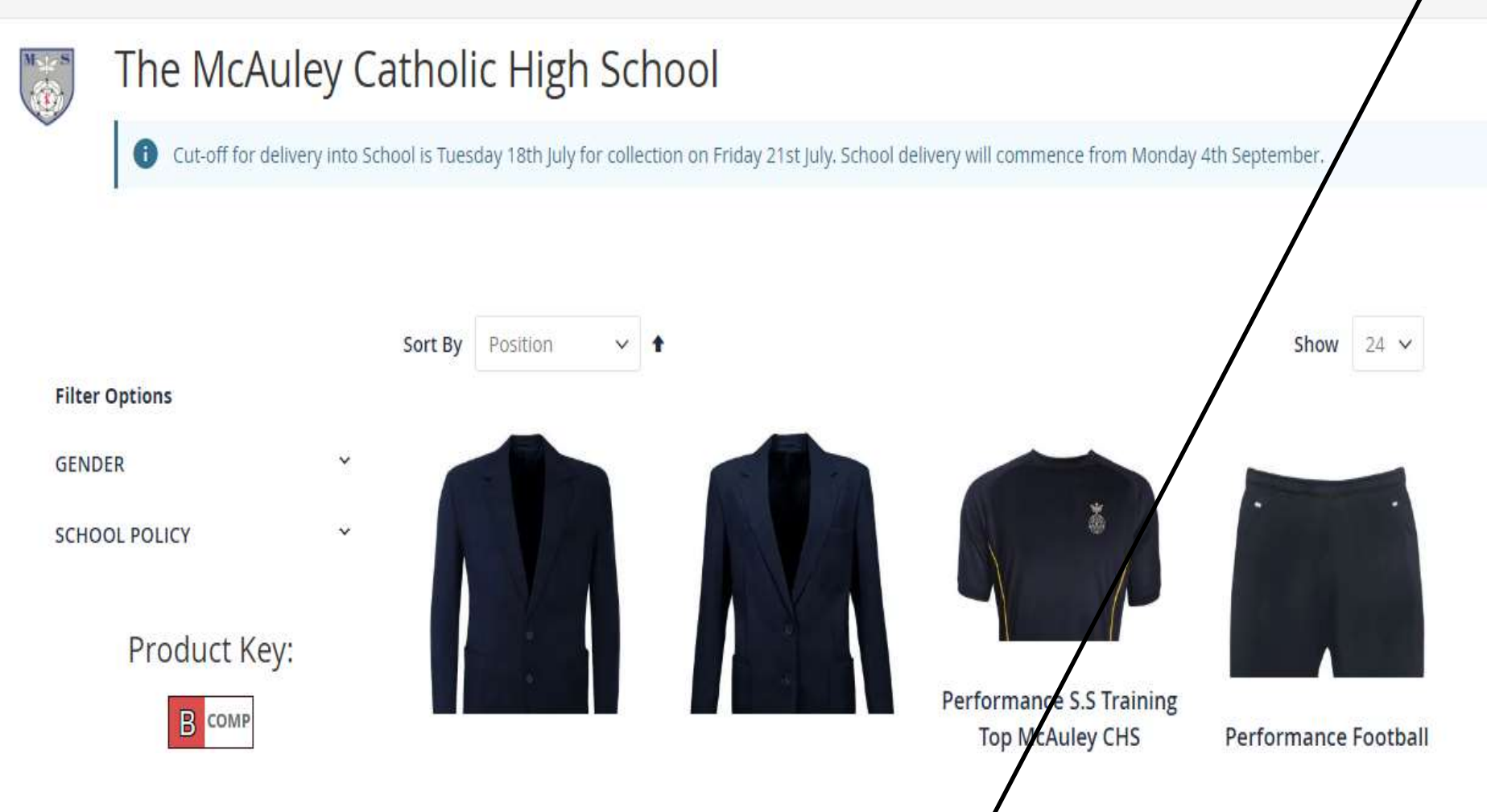

When you have added all the items you want to the cart click here to complete the purchase.